## ISTRUZIONI PER PROCEDERE AL PAGAMENTO DEI "VERSAMENTI VOLONTARI/EROGAZIONI LIBERALI"

- 1. Accedere al **REGISTRO ELETTRONICO "CLASSEVIVA"** con le proprie credenziali **("GENITORE"**, quelle che vi hanno inviato dalla Segreteria dopo l'iscrizione di vostro/a figlio/a)
- 2. Si apre una pagina con tutte le funzioni, cliccare sulla sezione: "PAGAMENTI Scadenziario pagamenti e ricevute", come da immagine.

| <br><b>PROGETTAZIONE</b><br>Visualizzazione | Didattica personalizzata                           |
|---------------------------------------------|----------------------------------------------------|
| <br><b>AGENDA</b><br>Agenda della classe    | Esercitazioni Compiti Appunti                      |
| <br>NOTE<br>Note online                     | Note disciplinari e annotazioni                    |
| <br>BACHECA<br>Bacheca online               | Consulta la bacheca<br>Visualizza le comunicazioni |
| <br>SCRUTINI<br>Esito                       | Esito Scrutini                                     |
| AUTORIZZAZIONI<br>Pagamenti                 | Autorizzazione Privacy e Rimborsi                  |
| PAGAMENTI<br>Pago In Rete                   | Scadenzario pagamenti e ricevute                   |

 Una volta entrati nel Registro Elettronico, sezione PAGAMENTI, cliccare in alto a destra su "Erogazioni liberali", come da immagine.

| Ricerca su |       |                     |                  |
|------------|-------|---------------------|------------------|
| Avvisi     | Cerca | Erogazioni liberali | <b>Sc</b> adenze |

4. Si aprirà una pagina con tutti i pagamenti liberali che riguardano il nostro Istituto:

|   | Descrizione avviso                                                                                     | Scadenza   | Importo |      |
|---|----------------------------------------------------------------------------------------------------|------------|---------|------|
| • | Modulo formativo certificazione B2-FIRST in lingua<br>inglese<br>Corsi e certificazioni                | 31-10-2023 | 20.00€  | Paga |
| • | Modulo formativo certificazione C1-CAE in lingua<br>inglese<br>Corsi e certificazioni                  | 31-10-2023 | 30.00€  | Paga |
| • | Corso di lingua tedesca a.s. 23-24<br>Corsi e certificazioni                                           | 31-10-2023 | 30.00€  | Paga |
| • | Contributo volontario per l'ampliamento dell'Offerta<br>Formativa a.s. 23-24<br>Contributi Vari        | 08-06-2024 | 100.00€ | Paga |
| • | Quota per l'assicurazione integrativa degli studenti<br>a.s. 23-24<br>Assicurazione alunni e personale | 08-06-2024 | 7.50€   | Paga |
| • | <b>Corsi di nuoto a.s. 23-24</b><br>Attività ludico-sportive                                           | 31-10-2023 | 19.80€  | Paga |
| • | ACCONTO gite a.s. 23-24<br>Visite guidate e viaggi di istruzione                                       | 08-06-2024 | 80.00€  | Paga |

ATTENZIONE: NON TUTTI I PAGAMENTI ELENCATI IN QUESTA PAGINA RIGUARDANO VOSTRO/A FIGLIO/A; quindi, dovete conoscere quali versamenti sono stati predisposti per la classe che frequentano. 5. Una volta scelto il pagamento da effettuare, cliccare su paga:

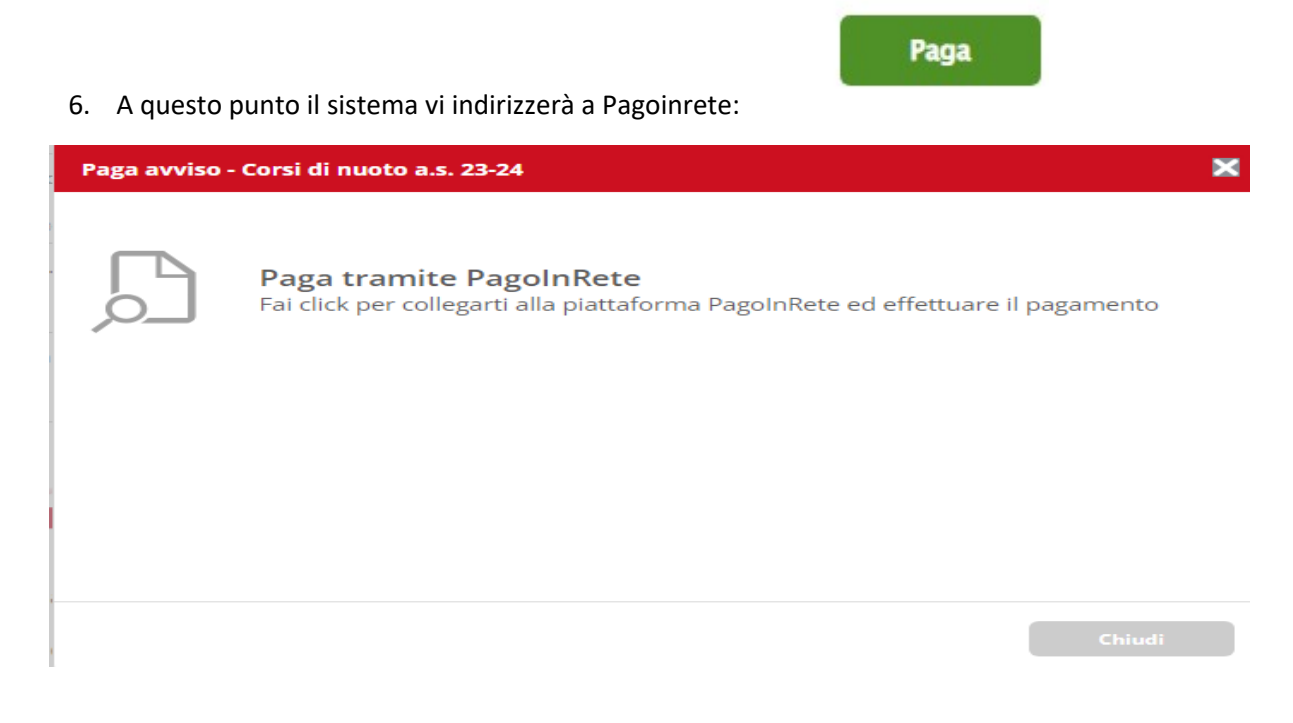

- 7. Cliccare su "PAGA TRAMITE PAGOINRETE".
- 8. Entrare in PAgoinrete con lo SPID ( si ricorda che l'identità digitale denominata SPID, che si ottiene rapidamente presso gli uffici pubblici, è l'unico modo per entrare in Pagoinrete e in tutte le piattaforme ministeriali di uso comune). Si aprirà questa pagina:

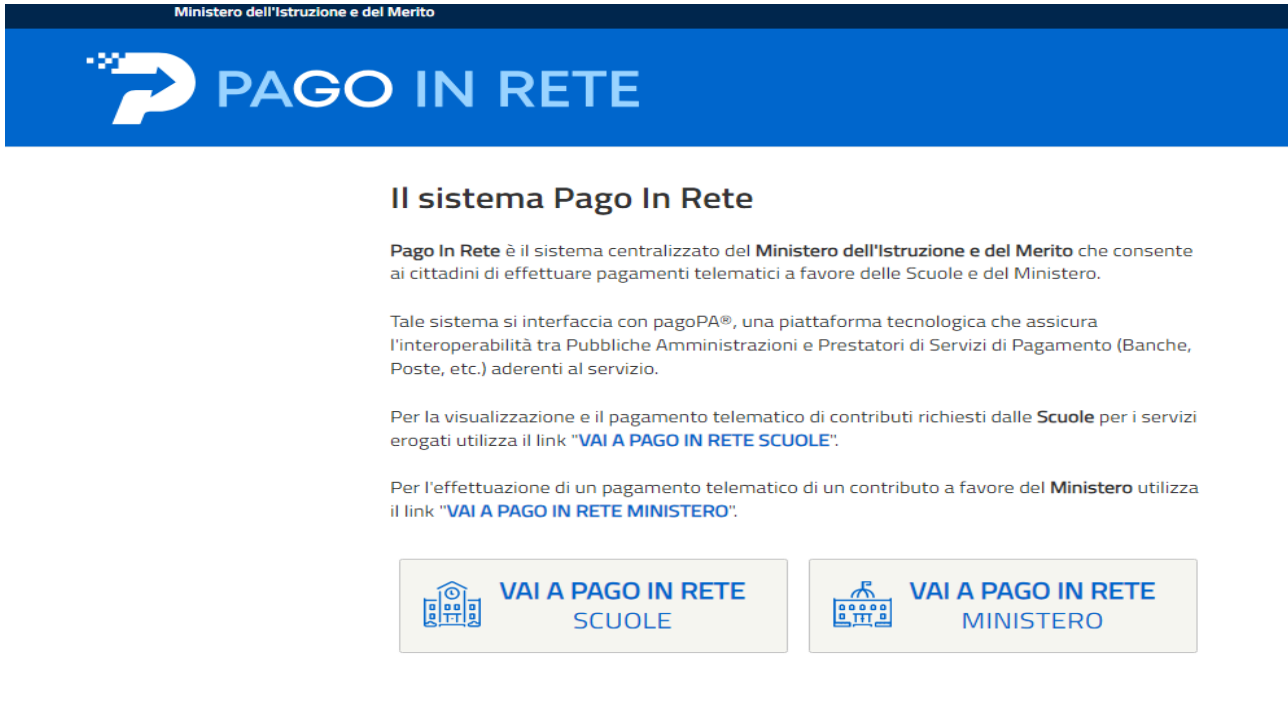

9. Cliccare su "VAI A PAGOINRETE SCUOLE".

## 10. Si aprirà questa pagina:

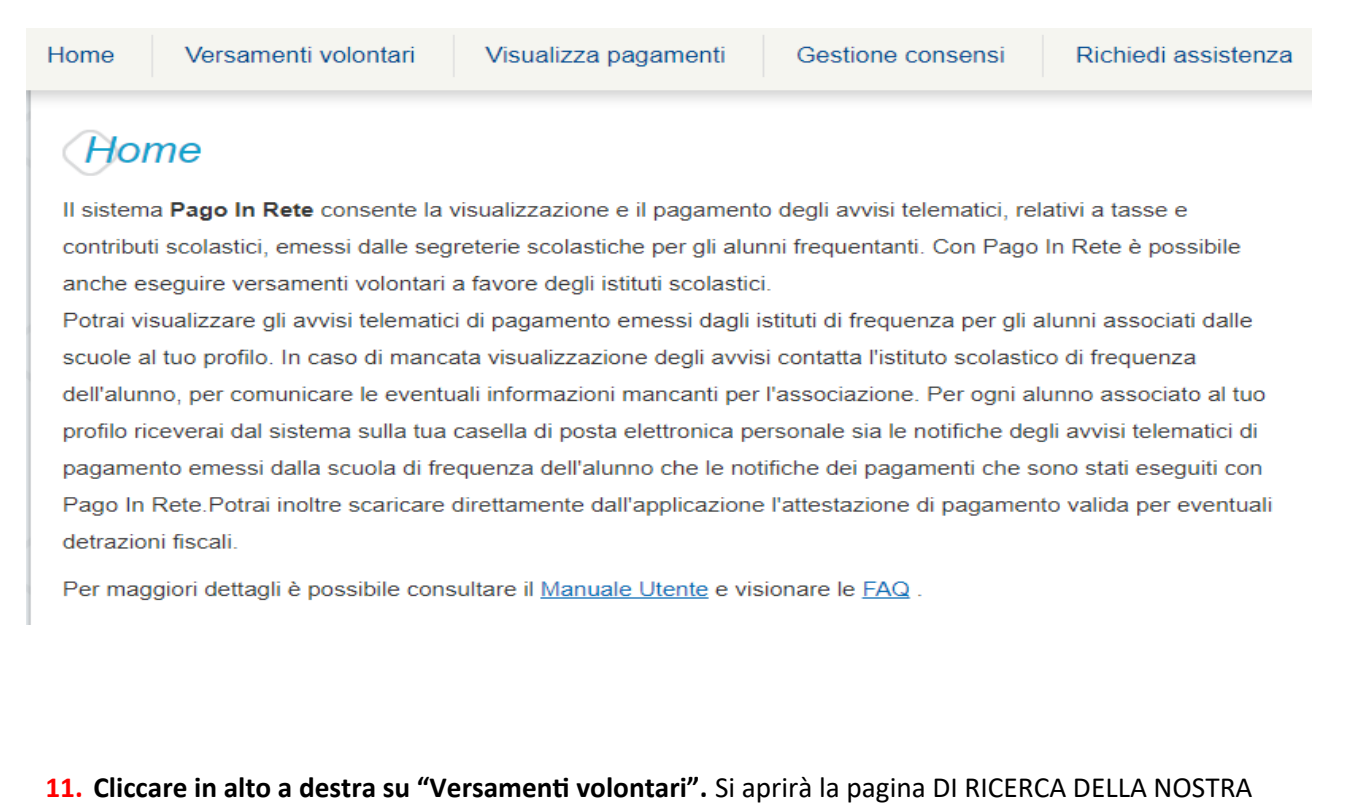

SCUOLA. immettere i dati richiesti, QUINDI CLICCARE SU "Cerca", come da immagine seguente:

| Versamenti voloi                        | ntari - ricerca scuola                                   |                 |                                                                |                  |                  |
|-----------------------------------------|----------------------------------------------------------|-----------------|----------------------------------------------------------------|------------------|------------------|
| In questa pagina puoi ricercare una scu | iola aderente a pagoPA per visualizzare i versamenti nor | n pre-intest    | ti eseguibili con Pago In Rete e procedere al pagamento telema | itico.           |                  |
| Ricerca scuola sul territorio           | \$                                                       | Codice<br>BSIS0 | a per codice<br>neccanografico<br>0600C                        |                  |                  |
|                                         |                                                          |                 | Сегса                                                          |                  |                  |
| Elenco scuole                           |                                                          |                 |                                                                |                  |                  |
| n questa pagina puoi ricercare una sc   | uola aderente a pagoPA per visualizzare i versament      | ti non pre-i    | ntestati eseguibili con Pago In Rete e procedere al pagamen    | ito telema<br>Pa | tico.<br>agine 1 |
| CODICE MECCANOGRAFICO 🔶                 | DENOMINAZIONE SCUOLA                                     | ¢               | INDIRIZZO                                                      | \$               | AZIONI           |
| BSIS00600C                              | ISTITUTO ISTRUZIONE SUPERIORE C.BERETTA                  |                 | VIA G. MATTEOTTI 299, GARDONE VAL TROMPIA (BS)                 |                  | -11-             |
|                                         | Cancella                                                 | Chiud           |                                                                |                  |                  |

12. Cliccare sulla freccetta blu in fondo a destra. Sottolineata di nero.

Si aprirà la pagina con la lista di tutti i pagamenti che si possono effettuare verso il nostro istituto:

|                      |                                                                           |                                            |                          | P             | aginë 👔 |
|----------------------|---------------------------------------------------------------------------|--------------------------------------------|--------------------------|---------------|---------|
| ANNO<br>SCOLASTICO + | CAUSALE                                                                   | BENEFICIARIO                               | \$<br>DATA<br>SCADENZA 🗢 | IMPORTO (€) ♦ | AZION   |
| 2023/24              | Modulo formativo certificazione B2-FIRST in lingua inglese                | ISTITUTO ISTRUZIONE SUPERIORE<br>C.BERETTA | 31/10/2023               | 20,00         | <€      |
| 2023/24              | Quota per I¿assicurazione integrativa degli studenti a.s. 23-24           | ISTITUTO ISTRUZIONE SUPERIORE<br>C.BERETTA | 08/06/2024               | 7,50          | <€      |
| 2023/24              | Modulo formativo certificazione C1-CAE in lingua inglese                  | ISTITUTO ISTRUZIONE SUPERIORE<br>C.BERETTA | 31/10/2023               | 30,00         | <€      |
| 2023/24              | Contributo volontario per l'ampliamento dell'Offerta Formativa a.s. 23-24 | ISTITUTO ISTRUZIONE SUPERIORE<br>C.BERETTA | 08/06/2024               | 100,00        | <€      |
| 2023/24              | Corsi di nuoto a.s. 23-24                                                 | ISTITUTO ISTRUZIONE SUPERIORE<br>C.BERETTA | 31/10/2023               | 19,80         | <€      |
| 2023/24              | Corso di lingua tedesca a.s. 23-24                                        | ISTITUTO ISTRUZIONE SUPERIORE<br>C.BERETTA | 31/10/2023               | 30,00         | <€      |
| 2023/24              | DOCENTI e ATA: quota assicurativa a.s. 23-24                              | ISTITUTO ISTRUZIONE SUPERIORE<br>C.BERETTA | 08/06/2024               | 7,50          | <€      |
| 2023/24              | ACCONTO gite a.s. 23-24                                                   | ISTITUTO ISTRUZIONE SUPERIORE<br>C.BERETTA | 08/06/2024               | 80,00         | <€      |

13. A questo punto, scegliere il pagamento che interessa, e cliccare sul simbolo blu dell'euro in fondo a destra. Si aprirà la pagina dove inserire NOME, COGNOME, CODICE FISCALE di vostro/a figlio/a, come da immagine seguente:

|                    | UTO ISTRUZIONE SUPERIOR                   | RE C.BERETTA Data scad        | lenza: <b>31/10/2023</b> I | nporto (€): <b>20,00</b> No | a informativa: |
|--------------------|-------------------------------------------|-------------------------------|----------------------------|-----------------------------|----------------|
| gato informativa   | informativa-E9200859017323                | 30719130200UGAR6.zip          |                            |                             |                |
|                    |                                           |                               |                            |                             |                |
| de di inserire i d | ti dell'alunno/pagatore per il quale si v | vuole effettuare il pagamento |                            |                             |                |
| lice fiscale *     |                                           |                               | Nome alunno/pagato         | e *                         |                |
| inome alunno/c     | agatore *                                 |                               |                            |                             |                |
|                    |                                           |                               |                            |                             |                |
|                    |                                           |                               |                            |                             |                |
| e                  |                                           |                               |                            |                             |                |
|                    |                                           |                               |                            |                             |                |

14. Cliccando su "EFFETTUA IL PAGAMENTO" si aprirà la pagina dove scegliere se pagare immediatamente o scaricare il bollettino di pagamento:

| Pagamento online Procedi con il pagamento immediato                               | Pagamento offline Scarica documento di pagamento                                       |
|-----------------------------------------------------------------------------------|----------------------------------------------------------------------------------------|
| (*) Selezionando il check il versante esprime opposizione all'invio dei pagamenti | Scarica il documento per pagare presso le ricevitorie, i tabaccai e le banche aderenti |
| all'Agenzia delle Entrate per il 730 precompilato. L'eventuale opposizione sarà   | tramite ATM, sportelli, APP su smartphone e tablet o presso altri prestatori che       |
| considerata solamente per i pagamenti effettuati con modalità online.             | offrono il servizio a pagamento.                                                       |